## Salasanan vaihto itsepalveluna

(työasema, sähköposti, etäkäyttöpalvelu ja M365-palvelut) Edellyttää MFA:n käyttöönottoa (kaksivaiheinen tunnistautuminen).

## Salasanan vaihto

I. Portal.office.com kirjautumissivustolla valitse: "Etkö pysty käyttämään tiliäsi?"

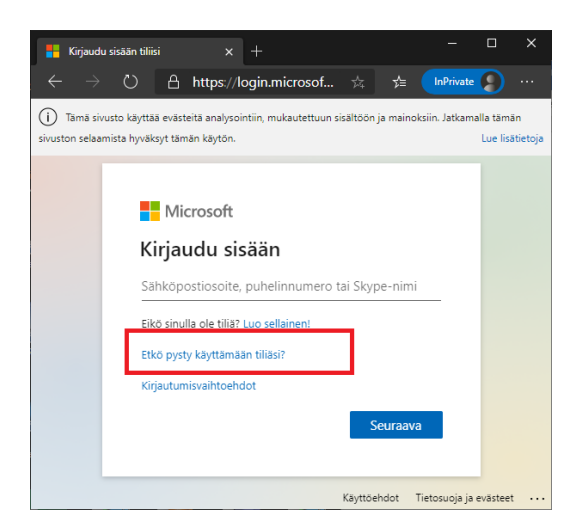

2. Valitse työ- tai koulutili:

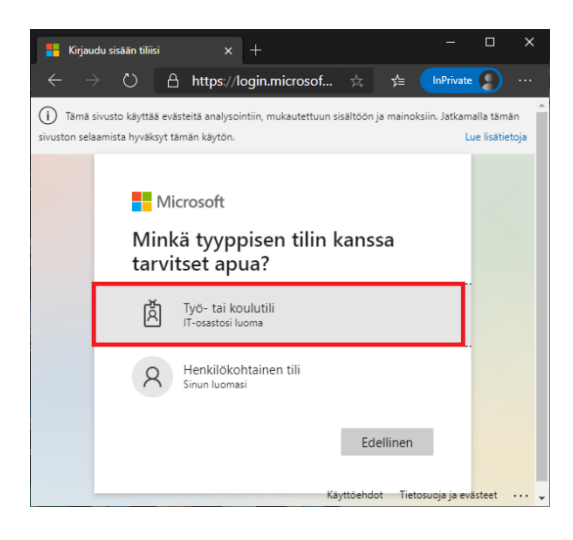

3. Ohjaudut sivustolle: <u>https://passwordreset.microsoftonline.com/</u> syötä sähköposti-osoitteesi ja täytä kuvassa näkyvät tekstit alhaalla olevaan kenttään ja valitse seuraava.

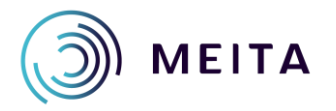

Meidän IT ja talous Oy servicedesk@meita.fi www.meita.fi

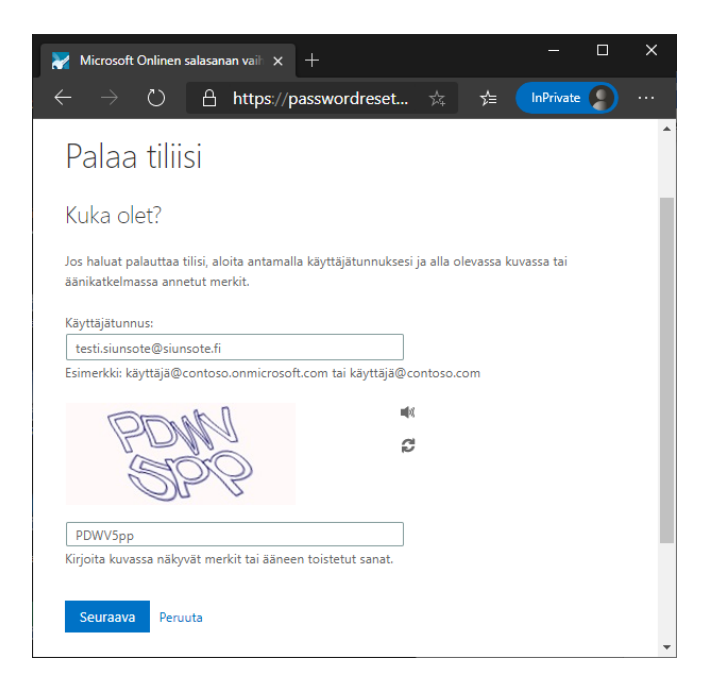

4. Tämän jälkeen voit valita joko soitto varmistuksen tai tekstiviesti varmistuksen. Sinun täytyy syöttää puhelinnumerosi kokonaan kenttään:

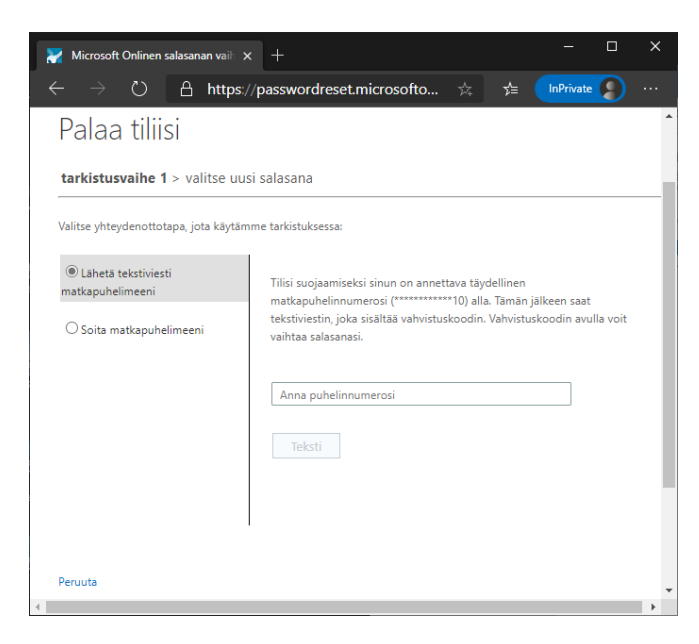

5. Nyt voit määrittää itsellesi uuden salasanan:

| 🔀 Microsoft Onlinen salasanan vail 🗴 +                                                                                  |         |      |
|----------------------------------------------------------------------------------------------------|---------|------|
| $\leftarrow$ $\rightarrow$ $\circlearrowright$ $\land$ https://passwordreset.micros $\Rightarrow$ $\Rightarrow$ InPrive | ate 🔵   |      |
| Microsoft                                                                                                    |         | Î    |
| Palaa tiliisi                                                                                                    |         |      |
| tarkistusvaihe 1 √ > <b>valitse uusi salasana</b>                                                                       |         | -1   |
| * Anna uusi salasana:                                                                                                   |         |      |
| * Vahvista uusi salasana:                                                                                               |         |      |
| Valmis Peruuta                                                                                                    |         |      |
|                                                                                                    |         |      |
|                                                                                                    |         |      |
| Microsoft ©2016 Microsoft Corporation                                                                                   | Tukikoo | di 🔻 |

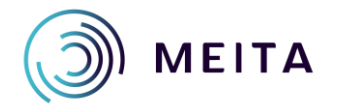

Meidän IT ja talous Oy servicedesk@meita.fi www.meita.fi